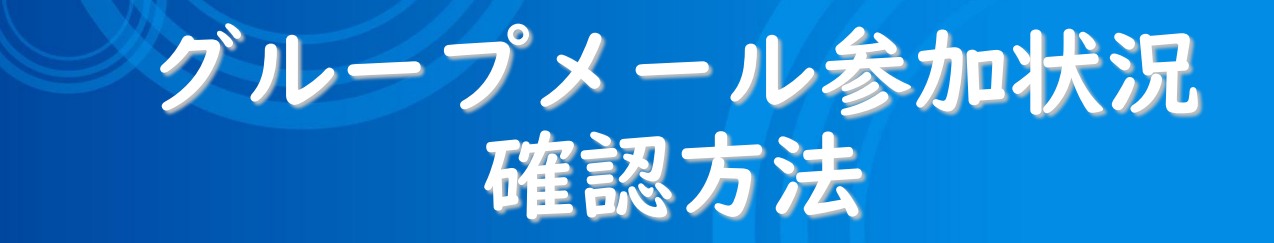

## 2025/3/5 マルチメディアセンター

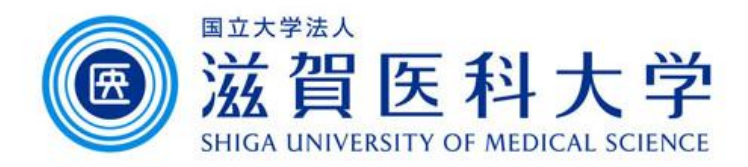

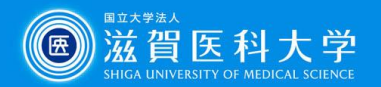

## グループメール参加状況確認方法

## ①<u>https://groups.google.com/</u> にアクセスする

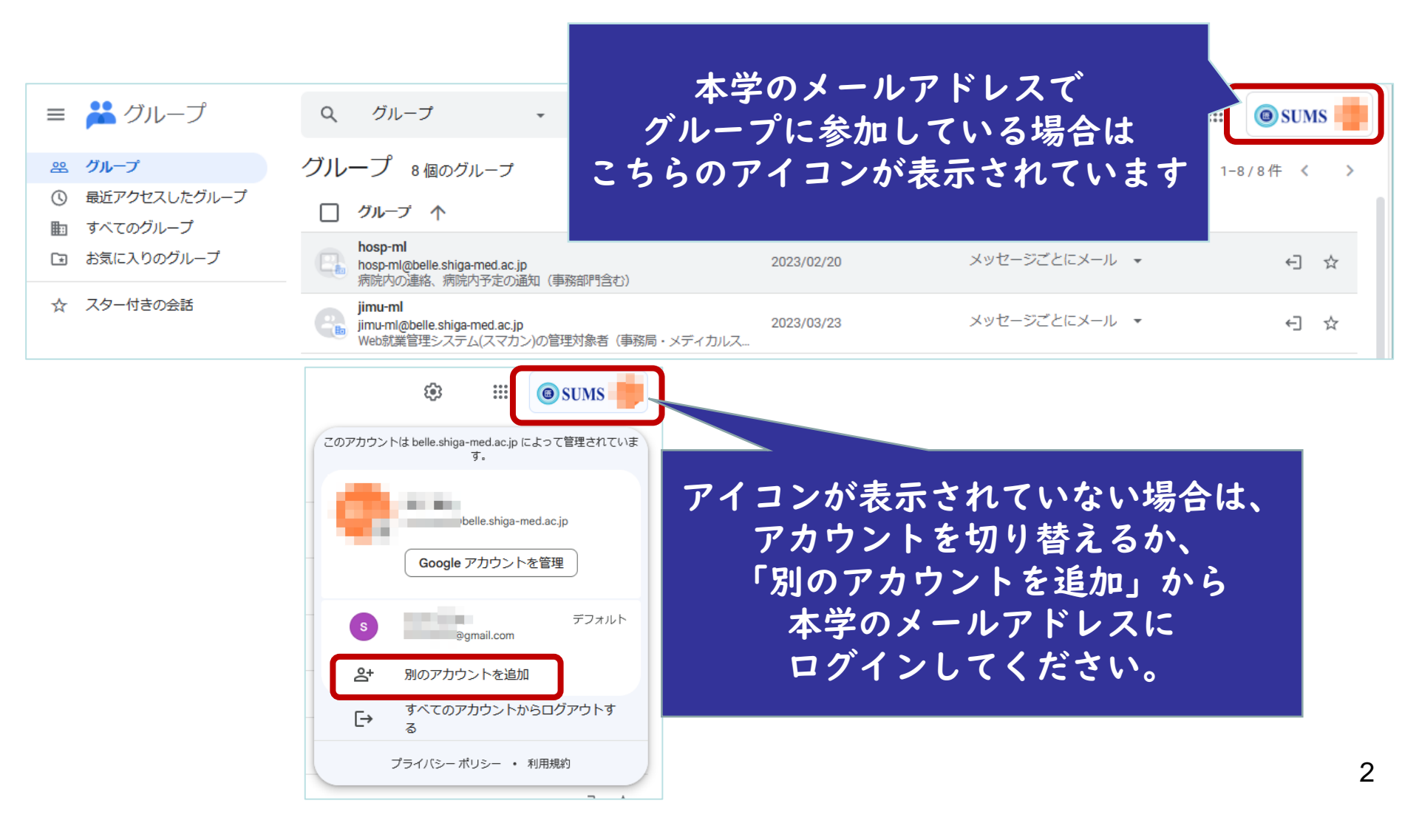

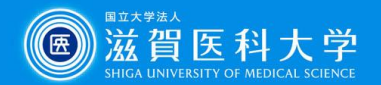

## ②「グループ」をクリックするとご自身のアカウントが登録されているグループ 一覧が表示される

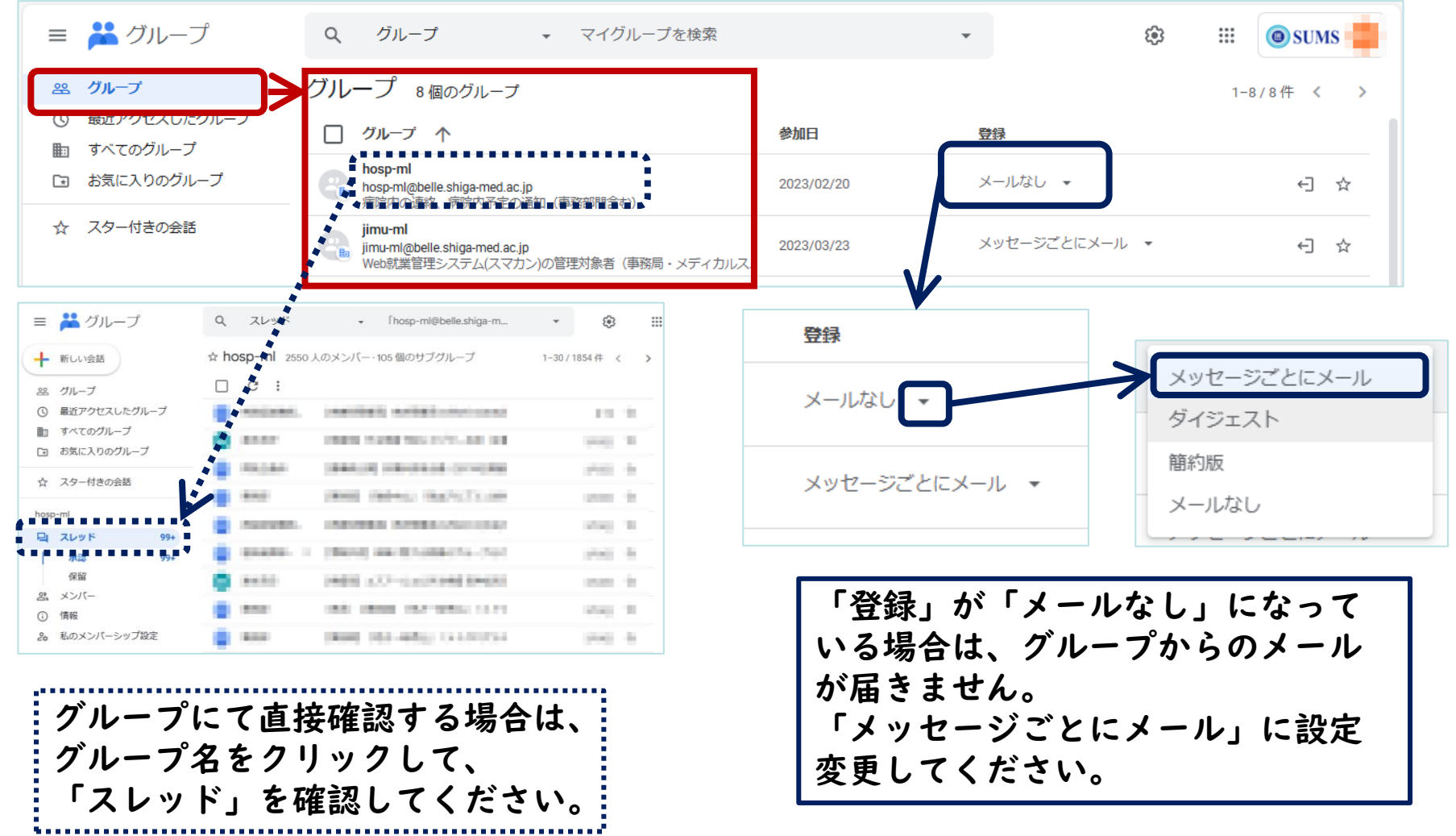